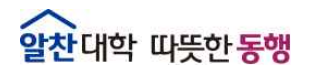

The Best Glocal University

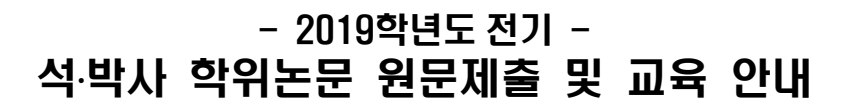

<2019.12.03. 정보운영과 연속간행물팀>

## 추진 목적

- 2019학년도 전기 학위수여자에게 학위논문 제출 일정안내 및 원문제출
   방법 교육을 통해 학위논문 제출 절차의 효율성 제고
- 디지털학술정보유통체계(dCollection)를 통한 학술연구 활동 지원 및 학술정보 공동이용 기반 환경 조성

# I 학위논문 원문제출 안내

# 🗖 개 요

- 제출 대상 : 2019학년도 전기 학위 수여자
- 제출 내용 : 2019학년도 전기 석·박사 학위논문, 현장사례연구보고서
- 제출 홈페이지 : <u>http://dcoll.jbnu.ac.kr</u>

#### □ 원문 제출 일정 (반드시 기간 내에 제출)

|             | 구분     | 원문파일 제출기간             |
|-------------|--------|-----------------------|
| <br>일반대학원   |        | '19.12.20 ~ '20.01.17 |
| 특수<br>대학원   | 경 영    | '19.12.18 ~ '19.12.27 |
|             | 교육     | '19.12.18 ~ '20.01.17 |
|             | 생명자원과학 | '19.12.18 ~ '20.01.10 |
|             | 법 무    | '19.12.20 ~ '20.01.17 |
|             | 보 건    | '19.12.19 ~ '20.01.10 |
|             | 산업기술   | '19.12.20 ~ '20.01.17 |
|             | 정보과학   | 제출자 없음                |
|             | 행 정    | '19.12.18 ~ '20.01.07 |
|             | 환 경    | '19.12.20 ~ '20.01.17 |
| 유연인쇄전자전문대학원 |        | '19.12.20 ~ '20.01.17 |

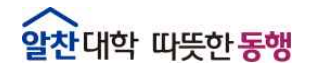

#### The Best Glocal University

# Ⅲ 학위논문 원문제출(dCollection) 교육 안내

### □ 제출방법 교육 안내

○ 교육 일정

| 일시                   | 장소      | 교육담당 |
|----------------------|---------|------|
| 2019.12.19.(목) 오후 5시 |         | 이선현  |
| 2019.12.24.(화) 오후 5시 |         | 고민정  |
| 2019.12.26.(목) 오후 5시 | 중앙도서관   | 이선현  |
| 2019.12.31.(화) 오후 5시 | 지하1층    | 고민정  |
| 2020.01.02.(목) 오후 5시 | 학술정보교육실 | 이선현  |
| 2020.01.07.(화) 오후 5시 |         | 고민정  |
| 2020.01.09.(목) 오후 5시 |         | 이선현  |

※ 동일내용 반복진행

○ 교육신청 방법

- 도서관 홈페이지 로그인→My Library→이용자교육신청
- 문의 : 연속간행물실 🕿 270-3464, 3458

# Ⅳ 학위논문 원문제출(dCollection) 방법 및 유의사항

### □ dCollection 제출방법

- ① 접속방법
- 도서관 홈페이지(<u>http://dl.jbnu.ac.kr</u>) → 메인 중앙의 "dCollection"클릭
- 직접접속 : dCollection 홈페이지(http://dcoll.jbnu.ac.kr)

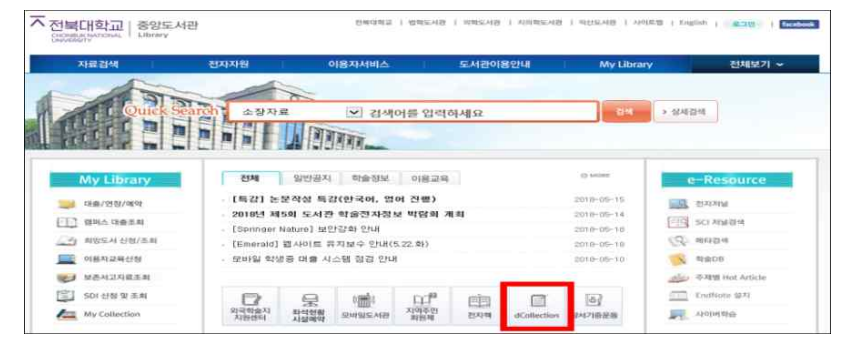

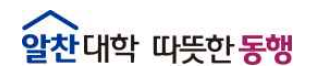

The Best Glocal University

- ② 제출자 로그인
- 아이디, 비밀번호 : 포털과 동일 (학위 수여받는 학번으로 로그인) ※ 비밀번호 문의 : 정보전산원 (☎ 063-270-4715)
- 로그인 비밀번호의 특수문자 중 물음표(?), 등호(=), 쌍점(:), 앤드(&)가 들어간 경우 로그인 제한 → 포털에서 비밀번호 변경 후 로그인
- ③ 상단의 **[자료제출]** 클릭

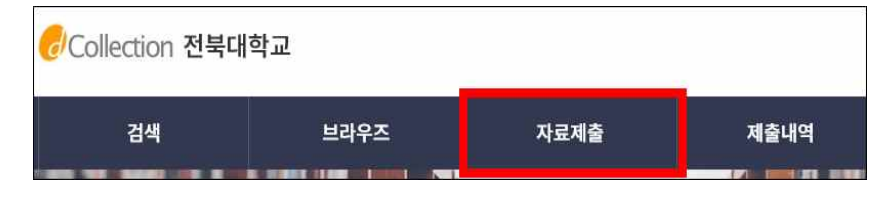

④ 제출 단계에 따라 정보를 입력 → 원문 업로드 후 [제출완료] 클릭

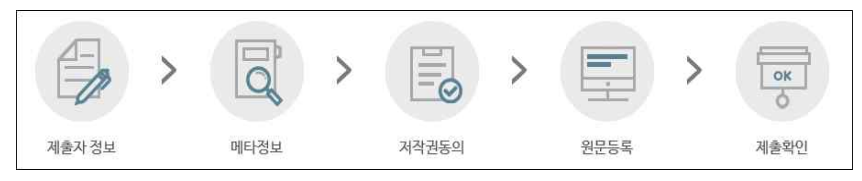

- 제출자정보, 메타데이터: 입력양식의 오른쪽에 있는 예시대로 입력
   책갈피정보: 입력양식의 예시대로 입력, 공백과 페이지, 원문시작쪽수 확인
- ⑤ 제출완료 후 논문상태가 "처리완료"인 경우 [제출내역]에서 "저작권동의서 및 온라인제출 확인서" 인쇄 가능
- ⑥ [제출내역]에서 제출 논문제목 클릭 후, [원문정보]의 [변환원문] pdf파일 클릭하여 업로드 한 본인 논문 직접 확인
- ※ 논문 제출 후 자동승인 처리됨. 논문과 관련한 서식, 내용, 오탈자 등의 오류에 대한 책임은 저작자 본인에게 있음.
- □ 제출시 유의사항
- 논문 작성 형식
- 대학원별 논문작성 서식: 중앙도서관 및 dCollection 홈페이지 공지사항 다운로드
- 논문 형식: 각 대학원 및 학사관리과에서 제시한 기준 준수
- 업로드 파일: 책자 인쇄 전 최종수정이 완료된 파일

- ※ 업로드 파일에는 인쇄본의 책등, 공백 페이지(간지)는 삭제하고 제출
- 쪽번호: 표지~인준지: 쪽번호 없음 / 목차~초록: 로마자(i~) / 본문 : 아라비아 숫자(1~)
- 외표지, 속표지, 제출지, 인준지가 모두 있어야 함
- 각 대학원 논문작성 기준일을 정확히 입력
- 인준페이지에 학위논문을 인준한 교수 성명 반드시 기입(사인 및 도장 유무는 무관)
- 제출 원문파일은 [승인] 처리된 후에는 수정 불가

#### ※ 반드시 오탈자 교정, 목차와 본문일치, 인준페이지 누락여부 등 확인

○ 저작권 관련 안내

| 구 분       | 내 용                                                                                                    |
|-----------|----------------------------------------------------------------------------------------------------|
| 저작권 동의    | - <b>중앙도서관 홈페이지 및 RISS에 원문공개</b><br>- 특별한 사유가 없을 경우 저작권 동의 선택                                                                                                    |
| 저작권 비동의   | - 중앙도서관 홈페이지 및 RISS에 원문 미공개<br>- <b>제출 논문 관내 열람만 가능</b><br>- 비동의 사유가 있을 경우 제한사유 입력필요<br>(예시 : 특허 출원, 학술지 게재 예정 등)                                                                                                    |
| 저작권 조건부동의 | <ul> <li>설정 기간 동안 원문 미공개</li> <li>설정 기간 이후 중앙도서관 홈페이지 및 RISS에 원문 공개</li> <li>조건부 동의의 사유가 있을 경우 제한사유 입력필요 (예시 : 특허 출원, 학술지 게재 예정 등)</li> <li>※ 저작권 조건부동의 시 설정해 놓은 기간 동안은 관내 열람, 문헌복사 요청 등의 일체 서비스를 제공하지 않음</li> </ul> |

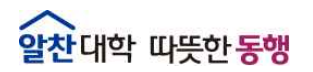

#### ○ 기타사항

- 제출 전 dCollection 홈페이지 메인의 "자료제출 매뉴얼"을 반드시 숙지한 후 제출

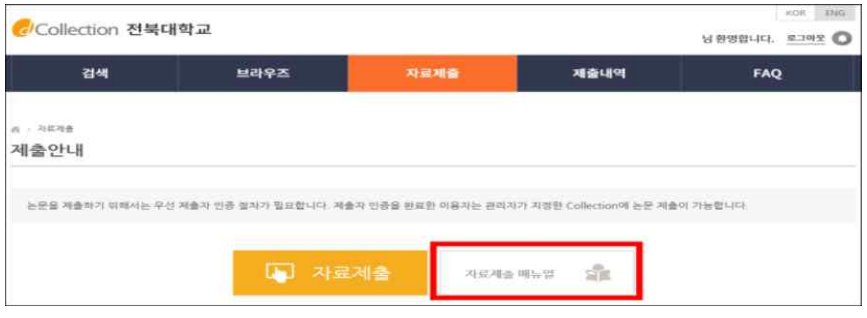

- 논문상태가 [반송]인 경우: [개인공지](로그아웃 옆의 종모양 또는 제출내역 하단의 개인공지)에서 반송사유 확인 후, [제출내역]에서 해당 논문명 더블 클릭, 내용 수정 후 하단의 [제출완료] 클릭

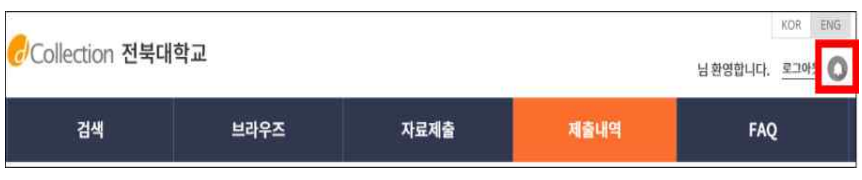

- 제출 기간 동안 주말, 공휴일에도 제출 가능 함

- 원문제출 완료 후 제출확인서와 저작권 동의서를 출력한 후 책자 제출

※ 책자 제출은 대학원 행정실 및 학사관리과에 제출해야 함